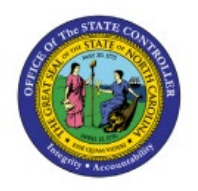

# MANAGE WRITE-OFFS

**QUICK REFERENCE GUIDE AR-03** 

### Purpose

The purpose of this Quick Reference Guide **(QRG)** is to provide a step-by-step explanation of how to Manage Write-Offs in the North Carolina Financial System **(NCFS)**.

# Introduction and Overview

This QRG covers the management of write-offs in the NCFS which will enable the user to perform write-offs directly on the outstanding invoice to be categorized as a write-off in AR Reports.

### Manage Write-Offs

To manage write-offs in NCFS, please follow the steps below:

- 1. Log in to the NCFS portal with your credentials to access the system.
- 2. On the Home page, click the Receivables tab and click the Billing app.

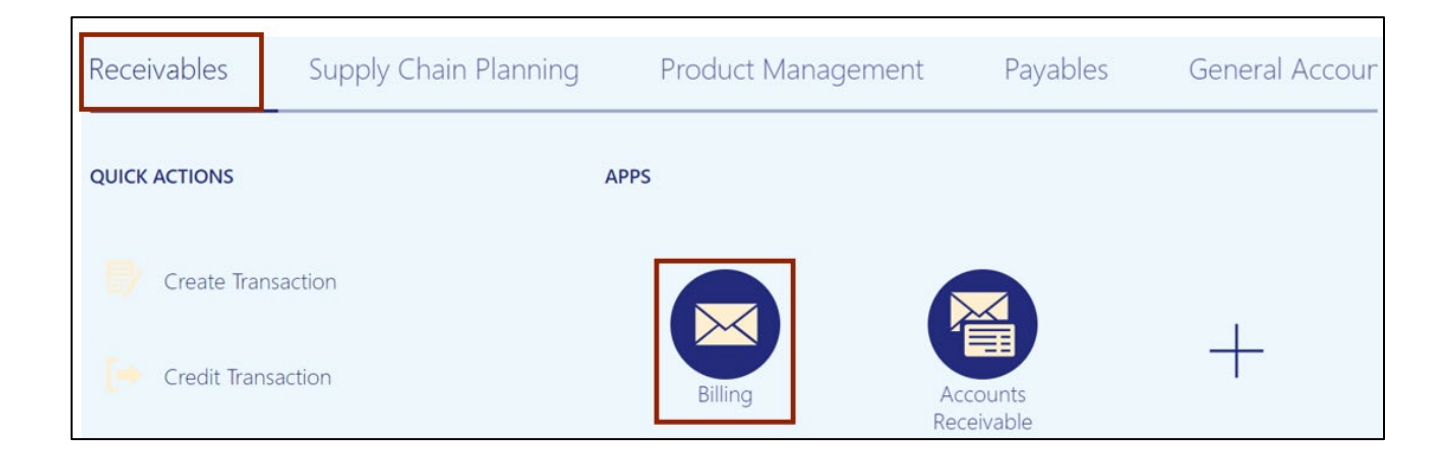

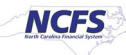

3. On the **Billing** dashboard, click the **Tasks** []]icon and click **Manage Transactions**.

| Incomplete | View 🗸 🗊 🕞         | Complete Delete |         |                          |     | Create Transaction     Credit Transaction     Manage Transactions |
|------------|--------------------|-----------------|---------|--------------------------|-----|-------------------------------------------------------------------|
| 0          | Transaction Number | Source          | Class   | Customer                 |     | Manage AutoInvoice Lines                                          |
| 0-10 Days  | > 21001            | Manual          | Invoice | VINC CHAPEL HILL         |     | <ul> <li>Approve Adjustments</li> </ul>                           |
| 2          | 24001              | Manual          | Invoice | VINC ROCKINGHAM HEALTHCA | Ξ   | Customers  Create Customer                                        |
| 10+ Days   |                    |                 |         |                          | 0   | Manage Customers     Linioad Customers from Spreadshe             |
| Approval   |                    |                 |         |                          | hh. | Manage Data Import                                                |
|            |                    |                 |         |                          |     | Customer Account Balances                                         |

4. The **Manage Transactions** page opens. Enter the **Transaction Number** in the **Transaction Number** field and click the **Search** button.

|                       |                           |   |                       |             |                           |          | -                                     |                     | _      |
|-----------------------|---------------------------|---|-----------------------|-------------|---------------------------|----------|---------------------------------------|---------------------|--------|
| ▲ Search              |                           |   |                       |             |                           | Advanced | Saved Search                          | All Transactions    | ~      |
|                       |                           |   |                       |             |                           |          |                                       | At least one is rec | quired |
| Business Unit         | 2500 DHHS HEALTH BENEFITS | • | ** Transaction Number | Starts with | <ul><li>✓ 17001</li></ul> |          |                                       |                     |        |
| ** Transaction Source |                           | • | ** Transaction Date   | Equals 🗸    | m/d/yy                    | Ċ.       |                                       |                     |        |
| Transaction Class     | ~                         |   | ** Bill-to Customer   | Equals ~    |                           | ٩        |                                       |                     |        |
| Transaction Type      |                           | • | Reference             | [           |                           |          | · · · · · · · · · · · · · · · · · · · |                     |        |

5. On the *Search results* section, click on the link of the transaction number.

| Ма  | Manage Transactions ⑦           |                       |                       |                      |                     |          |                     |                   |                     | Done                |                                |
|-----|---------------------------------|-----------------------|-----------------------|----------------------|---------------------|----------|---------------------|-------------------|---------------------|---------------------|--------------------------------|
| ►   | Saved Search All Transactions V |                       |                       |                      |                     |          |                     |                   |                     | ch All Transactions |                                |
| Act | ions                            | ▼ View ▼ 🔲            | / × 严                 | Detach               |                     |          |                     |                   |                     |                     |                                |
|     |                                 | Transaction<br>Number | Transaction<br>Source | Transaction<br>Class | Transaction<br>Type | Complete | Bill-to Customer    | Entered<br>Amount | Transaction<br>Date | Business Unit       | Original Transaction<br>Number |
|     | Þ                               | 17001                 | Manual                | Invoice              | NC Standard In      | Yes      | VINC PHYSICIANS NET | 1,200.00 USD      | 12/20/22            | 2500 DHHS HE        |                                |

In this example, we choose the **17001** link.

| Review Transaction: In                | nvoice 17001 ②               |                     |                        | Actions 👻 🕴 View Imag | e Save T Incomplete | Cancel |
|---------------------------------------|------------------------------|---------------------|------------------------|-----------------------|---------------------|--------|
| General Information Sho               | w More                       |                     |                        |                       |                     |        |
| Business Unit                         | 2000 DHHS HEALTH<br>BENEFITS | Transaction Date    | 12/20/22               | Currency              | USD US Dollar       |        |
| Transaction Source                    | Manual                       | Accounting Date     | 12/20/22               | Transaction Total     | 1,200.00            |        |
| Transaction Type                      | NC Standard Invoice          | Invoicing Rule      |                        | Lines                 | 1,200.00            |        |
| Transaction Number<br>Document Number | 17001                        | Attachments         | None -                 | Тах                   | 0.00                |        |
| Status                                | Complete                     | Notes               | ER.                    | Freight               | 0.00                |        |
|                                       |                              |                     |                        | Charges               | 0.00                |        |
| Customer                              |                              |                     |                        | Payment               |                     |        |
| Bill-to Name VINC                     | C PHYSICIANS NETWORK LLC     | Ship-to Name VINC I | PHYSICIANS NETWORK LLC | * Payment Terms       | NET 60              | •      |
| Bill-to Site 6512                     | 4                            | Ship-to Site 21187  |                        | Due Date              | 2/18/23             |        |

6. The **Review Transaction** page is displayed. Click **Show More.** 

7. Scroll down to the **Manage Transactions** page. Click the **Miscellaneous** tab. Click the *Context Value* drop-down choice list, then select **NCAS Data** and click the *DIV* drop-down choice list, then select **WO**.

|                                      | NC DHHS HEALTH | Generate                | Y PO Number        |                                          |   |
|--------------------------------------|----------------|-------------------------|--------------------|------------------------------------------|---|
| Legal Entity                         | DENERITO       | Bill                    |                    |                                          |   |
|                                      | DENEFIIS       | Print Date<br>Recurring | PO Revision        |                                          |   |
|                                      | Intercompany   | Bill Plan               | PO Date            |                                          |   |
| Tax<br>Registration<br>Number        |                | Recurring<br>Bill Plan  | Medicaid Share     |                                          |   |
| Country                              | United States  | Period                  | Non-Medicare Share |                                          |   |
| Document<br>Fiscal<br>Classification |                | Special<br>Instructions | Context Value      | NCAS Data V                              |   |
| Default Tax<br>Exemption<br>Handling | Standard       | Comments                | PROVIDER #         | 9876543                                  |   |
| Cross                                |                | Payment                 | CASE TYPE          |                                          | 6 |
| Reference                            |                | Reference               | le DIV             | wo .                                     |   |
|                                      |                |                         | CROSS REFERENCE    |                                          |   |
|                                      |                |                         | PERID              | 07-Cost Settlement (UNC & ECU Phy Assoc) |   |
|                                      |                |                         | From Date          | 12012022                                 |   |
|                                      |                |                         |                    |                                          |   |

8. Scroll up in the **Review Transaction** page. Click the *Save* drop-down choice list, then **Save and Close**.

| Review Transaction: In     | nvoice 17001 ⑦               |                  |             | Actions  View Image | Save T Incomplete C<br>Save and Close |
|----------------------------|------------------------------|------------------|-------------|---------------------|---------------------------------------|
| General Information   sho  | w Less                       |                  |             |                     |                                       |
| Business Unit              | 2500 DHHS HEALTH<br>BENEFITS | Transaction Date | 12/20/22    | Currency            | USD US Dollar                         |
| Transaction Source         | Manual                       | Billing Date     |             |                     |                                       |
| Transaction Type           | NC Standard Invoice          | Accounting Date  | 12/20/22    | Transaction Total   | 1,200.00                              |
| Transaction Number         | 17001                        | Salesperson      |             | Lines               | 1,200.00                              |
| Billing Number             |                              | Invoicing Rule   |             | Tax                 | 0.00                                  |
| Cross Reference            |                              | Attachments N    | ione 📲      | Freight             | 0.00                                  |
| Document Number            |                              | Notes            | E?          | Charges             | 0.00                                  |
| Status                     | Complete                     |                  |             | Dispute Amount      | 0.00                                  |
|                            |                              |                  |             | Dispute Date        |                                       |
| Customer Payment Miscellar | reous                        |                  |             |                     |                                       |
| NC DHHS HEAL               | TH Generate Yes V            |                  | PO Number   |                     |                                       |
| BENEFITS                   | Print Date                   |                  | PO Revision |                     |                                       |
|                            | Recurring                    |                  |             |                     |                                       |

# Wrap-Up

Manage Write-Offs using the steps above for an invoice to be categorized as a write-off in AR Reports.

# Additional Resources

#### Virtual Instructor-Led Training (vILT)

• AR104: Invoice Management for DHHS